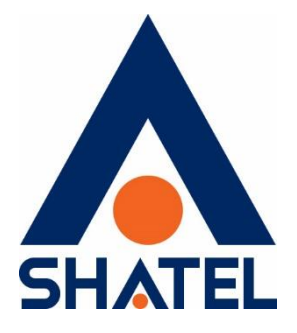

# راهنمای تنظیمات

# **3G Dongle Router WAH3004**

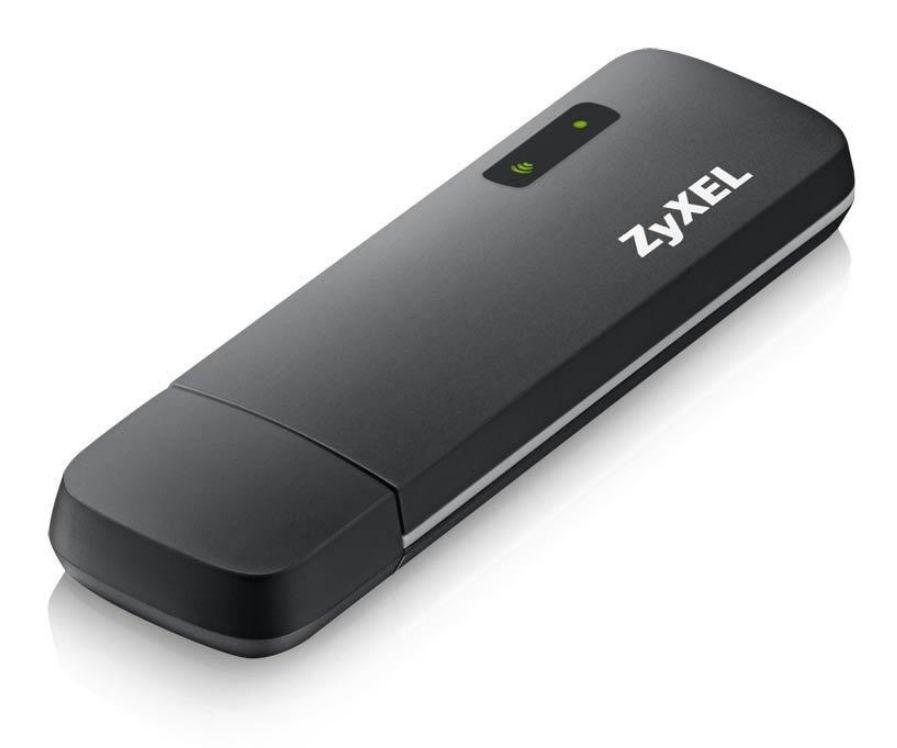

راهنمای تنظیمات3G Dongle Router WAH3004

تاریخ تنظیم : اسفند ۱۳۹۶ گروه شرکتهای شاتل

# فهرست مطالب

محتويات جعبه مودم امكانات مودم آماده سازی مودم اتصال مودم به سیستم نصب نرم افزار مودم ورود به کنسول مودم تنظيمات Wizard تنظيمات سيم كارت تغيير IP پيش فرض مودم تنظيمات DHCP مشاهده سیستمهایی که از مودم IP دریافت کردهاند ارسال و دریافت SMS تنظيمات وايرلس **WPS** راه اندازی MAC Filtering مشاهده سیستم های متصل به مودم مسدود کردن دسترسی به یک URL خاص مشاهده ورژن مودم نحوه گرفتن Backup از تنظیمات مودم نحوه Restore كردن تنظيمات مودم **Reset Factory** Upgrade کردن Firmware مودم تغيير Password كنسول مودم

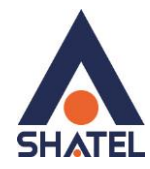

#### <u>Reboot</u> کردن مودم محتویات جعبه مودم

- ۱. مودم 3G dongle WAH3004
  - ۲. راهنمای نصب مودم

#### امكانات مودم

- دانگل وای فای 3G
- ۴. با سرعت دانلود حداقل Mbps ۱۴,۴ و حداکثر Mbps ۲۱ و سرعت آپلود Mbps۵,۷۶
  - ۵. پشتیبانی تا تعداد ۱۰ کاربر وایفای همزمان
    - ۶. قابلیت ساپورت میکرو SDتا G۳۲
      - ۲. قابلیت ارسال و دریافت پیامک

## آماده سازی مودم

۱. در کشویی مودم را به سمت پایین کشیده و از آن جدا کنید.

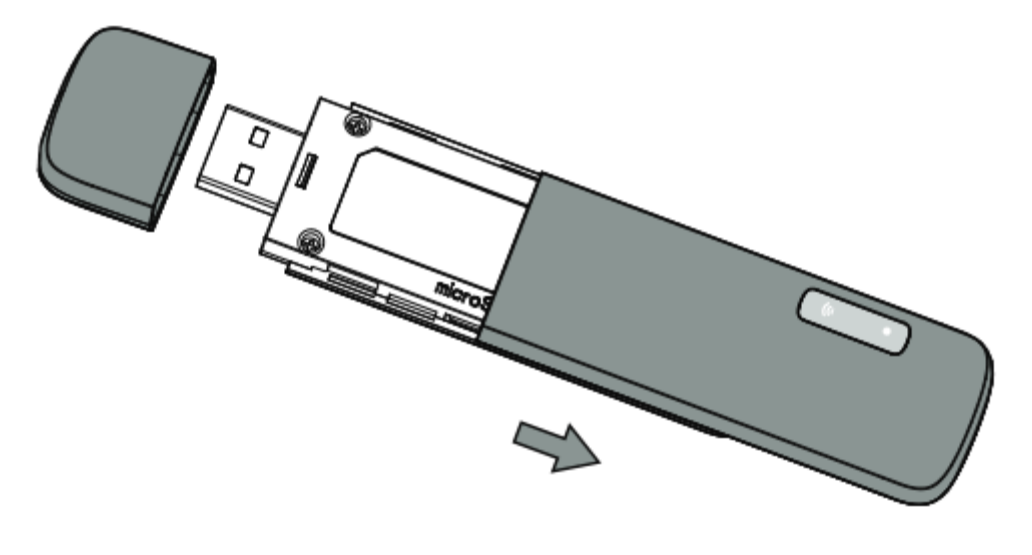

شکل ۱

۲.سیم کارت را در جایگاه مربوط قرار دهید. هنگام قرار دادن سیم کارت، دقت کنید که لبه اریب سیم کارت با قسمت اریب جایگاه آن منطبق باشد.

۳. در کشویی را در جای خود قرار داده و محکم کنید.

#### 04GL134/00 (#8009043) 98/11/+Y

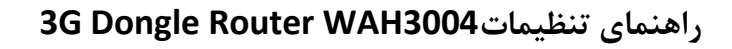

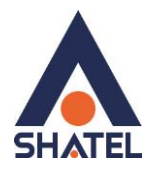

اتصال مودم به سیستم مودم را به درگاه USB سیستم متصل کنید.

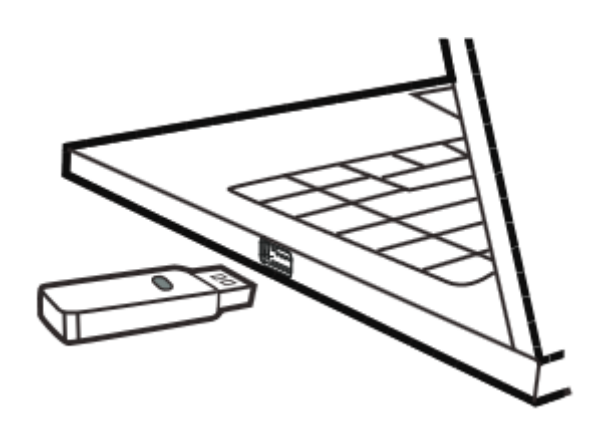

شکل 1

ویندوز به صورت اتوماتیک مودم را شناسایی کرده و در قسمت Taskbar ، پیغام نصب درایور نمایان خواهد شد.

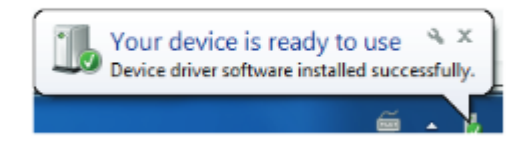

شکل 2

**نصب نرم افزار مودم** با اتصال مودم به سیستم،یک فایل EXE نمایان خواهد شد که کافی است آن را اجرا کنید. دقت شود برای نصب درایور حتما باید دسترسی Admin به سیستم را داشته باشید.

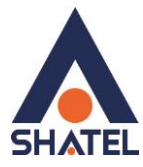

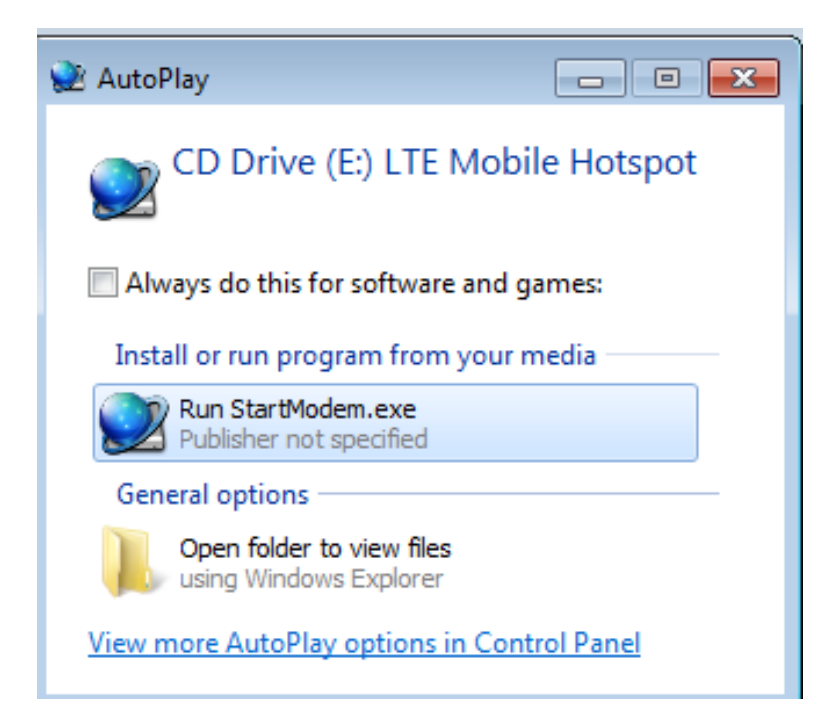

شکل 3

**ورود به کنسول مودم** در این مودم ها ، DHCP به صورت پیش فرض فعال است. وقتی DHCP مودم فعال است، یعنی مودم به صورت اتوماتیک به کامپیوترها IP اختصاص میدهد. IP این مودم به صورت پیش فرض 192.168.0.254 است. برای وارد شدن به کنسول مودم یک صفحه مرورگر (Internet Explorer یا Sirefox یا ...) باز کرده و در قسمت Address Bar آن، 192.168.0.254را وارد کرده و برای وارد شدن به کنسول، در قسمت Username و Password ، مdmin را وارد کنید.

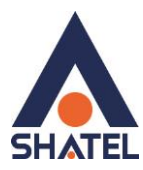

| Login    |         |      |       |  |
|----------|---------|------|-------|--|
| Account  | admin   |      |       |  |
| Password | *****   |      | ZvXEL |  |
| Language | English | Ŧ    |       |  |
|          |         | ogin |       |  |

شکل 4

بعد از وارد شدن به کنسول مودم ،صفحه Status مودم نمایان خواهد شد.

در این صفحه اطلاعاتی شامل IP، Signal مودم و ... نمایش داده خواهد شد.

|                 |                        |                 |   |                                                                                                    |                          |              | SIM) 🔎 0 Î. | III RighTel | 9 % |
|-----------------|------------------------|-----------------|---|----------------------------------------------------------------------------------------------------|--------------------------|--------------|-------------|-------------|-----|
| Status          |                        |                 |   |                                                                                                    |                          |              |             |             |     |
| V System Inform | ation                  |                 |   | 🗸 Stat                                                                                                    | 15                       |              |             |             |     |
| System Na       | me Modem Router Config | uration Manager |   |                                                                                                    | SIM Status               | SIM Attached |             |             |     |
| Ті              | me 1970/01/02 00:07:13 |                 |   | S                                                                                                    | ignal Strength           | -            |             |             |     |
| Upti            | me 00:05:29            |                 |   |                                                                                                    | Signal Type              | UMTS         |             |             |     |
|                 |                        |                 |   |                                                                                                    | New Message              | D            |             |             |     |
| System Resour   | ces                    |                 |   | and the second second se | Call Status              | Connecting   |             |             |     |
| Mem             | ory 62.50              |                 |   | R                                                                                                    | oaming Status            | Not Roaming  |             |             |     |
| c               | PU 2 %                 |                 |   |                                                                                                    | Operators<br>Information | RighTel      |             |             |     |
|                 |                        |                 |   | WAN                                                                                                    |                          |              |             |             |     |
| IPv4 Interfa    | ace br0                |                 |   |                                                                                                    | Status                   | down         |             |             |     |
| IPv4 Addr       | ess 192.168.0.254      |                 |   |                                                                                                    | IPv4 Interface           | comniO       |             |             |     |
| IPv4 Subnet Ma  | isk 255.255.255.0      |                 |   |                                                                                                    | IPv4 Address             |              |             |             |     |
| IPv4 M          | TU 1500                |                 |   |                                                                                                    | Primary DNS              |              |             |             |     |
| Client Num      | ber 1                  |                 |   | S                                                                                                    | econdary DNS             |              |             |             |     |
|                 |                        |                 |   | V Trafi                                                                                                    | ic Statistics            |              |             |             |     |
|                 |                        |                 | 1 |                                                                                                    |                          |              |             |             |     |

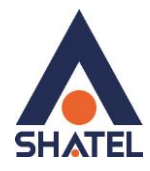

#### تنظيمات Wizard

از منوی دست چپ،گزینه Wizard را انتخاب کنید.

| ZyXEL  | FW Version : 1.00 (AAXF.0)C0 |                                  |
|--------|------------------------------|----------------------------------|
| Home   |                              |                                  |
| Status | Status                       |                                  |
| Wizard | System Informatio            | n                                |
|        | System Name                  | Modem Router Configuration Manag |
|        | Time                         | 1970/01/02 00:07:13              |
|        | Uptime                       | 00:05:29                         |

#### شکل 6

تنظيمات Wizard شامل سه مرحله تنظيمات LAN،تنظيمات WAN و تنظيمات وايرلس است.

| 123    |            |           | LAN Configura  | ation        | 1.11                       |          |      | Î    |
|--------|------------|-----------|----------------|--------------|----------------------------|----------|------|------|
|        | 1.LAN Set  | tings     | IP Address     | 192,168.0.25 | 4                          |          |      | - 11 |
|        | h.         |           | IP Subnet Mask | 266.266.255  | 0                          |          |      |      |
|        | 2.WAN Se   | ttings    |                |              |                            |          |      | - 11 |
|        | 3.WiFi Set | tings     |                |              |                            |          |      | 1    |
|        |            | -         |                |              |                            |          |      | 1    |
|        |            |           |                |              |                            |          |      | 1    |
|        |            |           |                |              |                            |          |      |      |
|        |            |           |                |              |                            |          | Next |      |
|        |            |           |                |              |                            |          |      |      |
| 👚 Home | @ WAN      | A Network | 🗢 SMS          | S) WIFI      | Security                   | © System |      |      |
|        |            |           |                |              | a data meneri da ser da se |          |      |      |

در مرحله اول،می توان IP پیش فرض مودم را تغییر داد.

شکل 7

۵

در مرحله دوم،تنظیمات مربوط به APN و سیم کارت است.

cs@shatel.ir

04GL134/00 (#8009043)98/11/+T

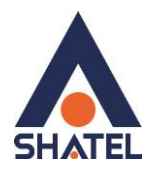

بدون هیچ تغییری این مرحله را Next کنید.

| 123    |            |        | 2/3G Configur<br>Please consult with | ation<br>h service provide | r for these settings. | If not sure, lea      | ve them w | ith default valu | ie   | 1  |
|--------|------------|--------|--------------------------------------|----------------------------|-----------------------|-----------------------|-----------|------------------|------|----|
| 0      | 1.LAN Set  | ings   | Type                                 | onertion                   | Profile               | 9.46°                 |           |                  |      |    |
| 0      | 2.WAN Set  | ttings | Profile Type<br>Total Num : D        | N                          | ame                   | APN                   | User      | Password         |      |    |
|        | 3.WiFi Set | tings  |                                      |                            |                       |                       |           |                  |      |    |
|        |            |        |                                      |                            |                       |                       |           |                  |      |    |
|        |            |        |                                      |                            |                       |                       |           | Back             | Next | ]. |
| n Home | @ WAN      |        | 🕶 SMS                                | .∋.WIFI                    | Security              | <sub>o</sub> O System |           |                  |      |    |

شکل 8

و در مرحله آخر،می توان نام شبکه وایرلس و رمز عبور آن را تغییر داد.

| 123<br>2<br>2 | 1.LAN Set<br>2.WAN Se<br>3.WiFI Set | tings<br>ttings<br>tings | WIFI Configur<br>Pessword Setting<br>SSID | ation   | 1234567890<br>ZVXEL_FFAFE7 |           |      |      |  |
|---------------|-------------------------------------|--------------------------|-------------------------------------------|---------|----------------------------|-----------|------|------|--|
| -             |                                     |                          |                                           |         |                            |           | Back | Done |  |
| A Home        | @WAN                                | A Network                | +• SMS                                    | 5) WIFI | Security                   | "O System |      |      |  |

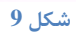

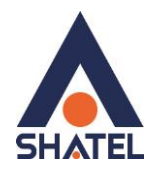

#### تنظيمات سيم كارت

از منوی پایین صفحه،گزینه WAN و سپس از منوی دست چپ Connection را انتخاب کنید. تنظیمات را در سربرگ Connection operation مطابق زیر انجام دهید. Flight Mode=Disable Preferred cellular Network=Auto Mode

| ZyXEL                    | FW Version : 1.00 (A              | AXF.0)C0             |                   |                  |         |                |                        |                     |          |
|--------------------------|-----------------------------------|----------------------|-------------------|------------------|---------|----------------|------------------------|---------------------|----------|
| WAN                      |                                   |                      |                   |                  |         |                |                        | 💵 🐢 o أسالا RighTel | 8 🕸 â 🛽  |
| Connection<br>2/3G Modem | Connection                        | Connection Operation | User Profile      | Change           |         |                |                        |                     |          |
| SIM<br>Plmn              | Preferred Cellula<br>Roaming mode | ar Network A         | uto Mode V        | Change<br>Change |         |                |                        |                     |          |
|                          | Typ<br>2/3G Data C                | e<br>Connection C    | State<br>onnected | Signal           |         | Profile<br>N/A |                        |                     |          |
|                          | Profile<br>Total Num : 0          | Туре                 | Name              |                  | APN     |                | Protocol               | User                | Password |
|                          |                                   |                      |                   |                  |         |                |                        |                     |          |
|                          | m Home                            | 🛞 WAN 🗛 Ne           | twork 🐽           | SWS              | iFi     | Security       | °, <sup>¢</sup> System |                     |          |
|                          |                                   |                      |                   | 1                | 0 1 - 4 |                |                        |                     |          |

شکل 10

در این صفحه،در قسمت Status می توان وضعیت کانکت بودن سیم کارت و میزان آنتن دهی آن را مشاهده کرد.

#### تغییر IP پیش فرض مودم

از منوی پایین صفحه،گزینه Network و سپس از منوی دست چپ LAN را انتخاب کنید.

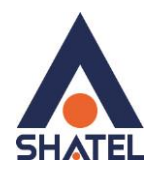

| <b>ZyXEL</b> | FW Version : 1.00 (AAXE.0)C0 |                    |     |           |                       |
|--------------|------------------------------|--------------------|-----|-----------|-----------------------|
| letwork      |                              |                    |     | 🚥 🐢 o 1   | all Righter 🗊 🕸 🚊 o 🙆 |
| LAN          | LAN IPv4 DNS Na              | me                 |     |           |                       |
| unnur -      | IP Address                   | 192.168.0.264      |     |           |                       |
|              | IP Subnet Mask               | 255,255,255,0      |     |           |                       |
|              |                              |                    |     |           | Apply                 |
|              |                              |                    |     |           |                       |
|              |                              |                    |     |           |                       |
|              |                              |                    |     |           |                       |
|              |                              |                    |     |           |                       |
|              |                              |                    |     |           |                       |
|              |                              |                    |     |           |                       |
|              |                              |                    | 1 1 |           |                       |
|              | Shame ShWAN                  | A Maturete and CMC | 200 | O Sustain |                       |

شکل 11

در قسمت IP Address می توان IP مورد نظر را به همراه Subnet Mask آن وارد کرده و سپس Apply کنید.

#### تنظيمات DHCP

از منوی پایین صفحه،گزینه Network و سپس از منوی دست چپ DHCP را انتخاب کنید.

| ZyXEL   | FW Version : 1.00 (AAXF.0)C0 |                              |                  |                        |         |
|---------|------------------------------|------------------------------|------------------|------------------------|---------|
| Network |                              |                              |                  | SIM 🗢 0 أسالاً RighTet | i 🏶 â 🖲 |
| LAN     | DHCP DHCP Server Static      | DHCP Leased Hosts            |                  |                        |         |
| ОНСР    | DHCP Mode                    | Server V                     |                  |                        |         |
|         | Start IP                     | 192.168.0.100                |                  |                        |         |
|         | End IP                       | 192.168.0. <mark>1</mark> 99 |                  |                        |         |
|         | Lease Time                   | 1440                         |                  |                        |         |
|         |                              |                              |                  |                        | Apply   |
|         | A Home 🗞 WAN                 | A Network 🗣 SMS              | ிWiFi ⊘ Security | ç <sup>©</sup> System  |         |
|         |                              |                              | شكل 12           |                        |         |

در این قسمت میتوانید DHCP مودم را غیرفعال کنید. همچنین در سربرگ Static DHCP در همین صفحه میتوانید یک IP را برای یک سیستم رزرو کنید. کافی است MAC Address سیستم مورد نظر را به همراه IP درخواستی در این قسمت وارد کرده و Apply کنید.

04GL134/00 (#8009043)98/11/+T

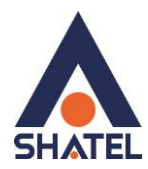

راهنمای تنظیمات3G Dongle Router WAH3004

| Network |             |             |             |             |                   |          | SIM 🐢 o Î.1                 | Il RighTel 🖪 🔅 🚊 1 💶         |
|---------|-------------|-------------|-------------|-------------|-------------------|----------|-----------------------------|------------------------------|
| LAN     | DHCP        | DHCP Server | Static DHCP | Leased Host | 8                 |          |                             |                              |
| DHCP    | #           | Status      |             |             | MAC Address       |          | 10 ▼ per page<br>IP Address | ◀ ◀ 1 ▼ page ► ►             |
|         | 1           | Enabled     | Ŧ           |             | D0:A6:37:9E:13:32 |          | 192.168.0.101               | $\bigotimes$                 |
|         | Total Num : | 1           |             |             |                   |          |                             | $+ \bigcirc \textcircled{1}$ |
|         |             |             |             |             |                   |          |                             | Apply                        |
|         |             |             |             |             |                   |          |                             |                              |
|         |             |             |             |             | .كل 13            | <u>ش</u> |                             |                              |

مشاهده سیستمهایی که از مودم IP دریافت کردهاند

از منوی پایین صفحه،گزینه Network و سپس از منوی دست چپ DHCP را انتخاب کنید. وارد سربرگ Leased Hosts شوید. در این قسمت تمامی سیستمهایی که از مودم IP دریافت کرده باشند ،قابل مشاهده است. دقت شود در این قسمت ممکن است سیستمهایی مشاهده شود که در حال حاضر کانکت نیستند ولی در گذشته IP دریافت کرده و مدت زمان Leased Time مربوط به IP به اتمام نرسیده است. جهت مشاهده سیستمهایی که در در لحظه به مودم متصل هستند،به قسمت "مشاهده سیستم های متصل به مودم" مراجعه شود.

| ZyXEL   | FW Version : 1      | .00 (AAXF.0)C0                    |             |                               |                                |                          |                                                |                                                                                                    |
|---------|---------------------|-----------------------------------|-------------|-------------------------------|--------------------------------|--------------------------|------------------------------------------------|----------------------------------------------------------------------------------------------------|
| Network |                     |                                   |             |                               |                                |                          | SIM 📲                                          | 0 أسالا RighTel 🖪 🔅 🏯 1 🗷                                                                                                    |
| LAN     | DHCP                | DHCP Server                       | Static DHCP | Leased Hosts                  |                                |                          |                                                |                                                                                                    |
| URCP    | #<br>2<br>Total Nur | Host Nan<br>B-PC<br>Sony<br>n : 2 | ne          | MAC A<br>SC:F4:AB<br>D0:A6:37 | ddress<br>FF:AF:E8<br>9E:13:32 | IP A<br>192.10<br>192.10 | 10 v per pag<br>ddress<br>38.0.100<br>38.0.101 | e to page the page the page th |
|         | n Hon               | ne 🛞 WAN                          | A Netwo     | rk 🗣 SMS                      | ې.<br>WiFi                     | Security                 | ¢ System                                       |                                                                                                    |
|         |                     |                                   |             |                               | شکا 14                         |                          |                                                |                                                                                                    |

ارسال و دریافت SMS

جهت ارسال SMS، از منوی پایین صفحه، گزینه SMS و سپس از منوی دست چپ New message را انتخاب کنید. در قسمت Send to شماره تلفن مورد نظر و در کادر پایین آن ،متن را نوشته و بر روی Send کلیک کنید.

04GL134/00 (#8009043)98/11/.T

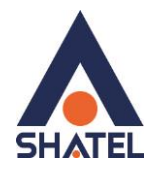

| ZyXEL<br>sms         | FW Version : 1.00 (AA | XF.0)C0                              |           |        |       |          | SIN                   | 🗅 ቀ o Îutil RighTe | . 8 | گ a 1 |
|----------------------|-----------------------|--------------------------------------|-----------|--------|-------|----------|-----------------------|--------------------|-----|-------|
| New Message<br>Local | New Message           | Send SMS<br>Send To os<br>Messages 2 | 12388     |        |       |          |                       |                    |     | Send  |
|                      | r Home                | ⊗ WAN                                | A Network | •● SMS | ிWiFi | Security | e <sup>©</sup> System |                    |     |       |

جهت مشاهده SMSهای ارسال و دریافت شده ،از منوی سمت چپ، گزینه Local را انتخاب کنید.

| SMS         |               |                 |        |             |                          |        | SIM 🐢        | D 📶 RighTel 🔲                           |          |                       |
|-------------|---------------|-----------------|--------|-------------|--------------------------|--------|--------------|-----------------------------------------|----------|-----------------------|
| New Message | Local         | Inbox           | Outbox |             |                          |        |              |                                         |          |                       |
| Local       | Nur<br>+98998 | mber<br>1010818 | Test   |             | Message                  |        | 10 v per pag | e 4 1<br>Date/Time<br>18/02/19 08:17:25 |          |                       |
|             | Total Num : 1 |                 |        |             |                          |        |              |                                         |          |                       |
|             |               |                 |        |             |                          |        |              |                                         |          |                       |
|             |               |                 |        | ZvXEL       | FW Version : 1.00 (AAXF) | 0)(70  |              |                                         |          |                       |
|             |               |                 |        | SMS         |                          |        |              |                                         | SIM ¢    | 🗢 o Îutil RighTet 🖪 🚿 |
|             |               |                 |        | New Message | Local Inbox              | Outbox |              |                                         |          |                       |
|             |               |                 |        | Local       | Number                   |        |              | Message                                 | 10 ¥ per | page 1 page Date/Time |
|             |               |                 |        |             | 09123881610              | فنك    |              |                                         |          | 18/02/19 04:45:54     |
|             |               |                 |        |             | 09981010818              | ميت    |              |                                         |          | 18/02/19 04:46:35     |
|             |               |                 |        |             | Total Num : 2            |        |              |                                         |          |                       |
|             |               |                 |        |             | 1                        |        |              |                                         |          |                       |
|             |               |                 |        |             |                          |        |              |                                         |          |                       |
|             |               |                 |        |             |                          |        |              |                                         |          | _                     |
|             |               |                 |        |             |                          |        |              |                                         |          |                       |
|             |               |                 |        |             |                          |        |              |                                         |          |                       |
|             |               |                 |        |             |                          |        |              |                                         |          |                       |
|             |               |                 |        |             |                          |        |              |                                         |          |                       |
|             |               |                 |        |             |                          |        |              |                                         |          |                       |
|             |               |                 |        |             |                          |        |              |                                         |          |                       |
|             |               |                 |        |             |                          |        |              |                                         |          |                       |

شكل 16

در سربرگ SMS،Inboxهای دریافت شده و در سربرگ SMS،Outboxهای ارسال شده قابل مشاهده است.

از منوی پایین صفحه،گزینه WiFi و سپس از منوی دست چپ Basic را انتخاب کنید. تنظیمات را مطابق زیر انجام شد.

نام شبكه وايرلس=SSID

کانال وایرلس(بهتر است کانال های ۱،۶ و یا ۱۱ انتخاب شود.)=Channel

04GL134/00 (#8009043)9۶/۱۱/۰۲

تنظيمات وايرلس

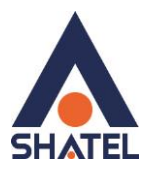

در صورتی که بخواهید بر روی شبکه وایرلس خود پسورد بگذارید و این امکان را فراهم سازید که هیچ شخصی بدون داشتن پسورد نتواند به شبکه وایرلس شما کانکت شود میتوانید گزینه Security را در حالتهایی غیر از No Security انتخاب بفرمایید.

شما می توانید به صورت اولین پیشنهاد نوع Security در حالت WPA-PSK انتخاب بفرمایید.

در قسمت Pre-Shared Key ، یک پسورد 10 تایی وارد کنید. (پسورد مورد نظر حداقل 8 کاراکتر و میتواند ترکیبی از حروف و اعداد باشد.)

سپس بر روی گزینه Apply کلیک کنید.

| ZyXEL                      | FW Version : 1.00 (AAXF.0)C0                         |                                    |                   |                       |           |
|----------------------------|------------------------------------------------------|------------------------------------|-------------------|-----------------------|-----------|
| WiFi                       |                                                      |                                    |                   | SIM 🐢 0 أسالا RighTel | 🗉 🏶 🚔 1 💽 |
| Basic<br>WPS               | Enable<br>Mode                                       | on<br>802.11 B/G/N mixed ▼         |                   |                       | <b>^</b>  |
| MAC Filter<br>Station List | Channel<br>802.11N Channel Width<br>TxPower          | channel 11 T<br>HT20 T<br>10 dBm T |                   |                       |           |
|                            | Beacon Interval (20 ~ 1024)<br>DTIM Period (1 ~ 255) | 100                                |                   |                       |           |
|                            | SSID<br>Hide SSID                                    | shate                              |                   |                       |           |
|                            | Encryption Type<br>WPA Mode<br>Cipher Type           | WPA Personal V<br>WPA2 V<br>AES V  |                   |                       |           |
|                            | Pre-shared Key                                       | 1234567890                         |                   |                       | •         |
|                            | 🎢 Home 🛛 🗞 WAN                                       | A Network 🗣 SMS                    | ,∩WiFi ⊘ Security | ç <sup>©</sup> System |           |
|                            |                                                      |                                    | شکل 17            |                       |           |

#### WPS

از منوی پایین صفحه،گزینه WiFi و سپس از منوی دست چپ WPS را انتخاب کنید. به صورت پیش فرض این قابلیت برای این مودم ها فعال است.توصیه می شود در صورتی که از این قابلیت استفاده نمی-کنید،آن را غیرفعال کنید.

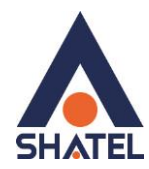

| ZyXEL                      | FW Version : 1.00 (AAXF.0)CD        |                                                                                                    |
|----------------------------|-------------------------------------|----------------------------------------------------------------------------------------------------|
| WiFi                       |                                     | SIM 🐢 o Îutil Rightel 🖪 🔅 🚊 1 🕒                                                                                                    |
| Basic                      | WPS                                 |                                                                                                    |
| WPS<br>MAC Filter          | Enable                              | On 🕘                                                                                                    |
| Station List               | Configure State<br>Configure Method |                                                                                                    |
|                            |                                     | Current PIN: 30332409     Cenerate Pin     Enrollee PIN:                                                                                          |
|                            | Current State                       | AP PIN Start Apply                                                                                                    |
|                            |                                     | شكل 18                                                                                                    |
|                            |                                     | راه اندازی MAC Filtering                                                                                                    |
|                            |                                     | ان منه باین: مفجه گذینه WiFi میں بیان منه دست جرب MAC Filter النتخاب کنید                                                                         |
|                            | ده و را تنا و دو به سیست و          | ار متوی پایین عصف، تریید ۲۳۳۷ و سپس از متوی تست چپ ۲۳۳۲ ۲۳۱۲ و ۲۳۵ میدود.<br>دیراین قسمت می توانید دست سیست ها به موده با از طبیق Address میدود ک |
| C                          | ی کہا بہ سیستم س                    | در این مسلما می توانیه مسترسی سیستم ما به مودم را از طریق دده ماه ۲۰۱۰ مستود د                                                                    |
|                            |                                     | سوري صريحسي محمينا.                                                                                                    |
|                            |                                     | بر روی اینون + طیف طیف.<br>سایران از مانی Biltering می نظر Deny I Mode از خان کرد.                                                                |
| WiFi                       |                                     |                                                                                                    |
| Basic                      | MAC Filter                          |                                                                                                    |
| WPS                        | Enable MAC Address Filter           |                                                                                                    |
| MAC Filter<br>Station List | Mode                                | Deny listed stations                                                                                                    |
|                            | # Active                            | Allow listed stations MAC Address MAC Address                                                                                                    |
|                            | 1 V                                 |                                                                                                    |
|                            |                                     |                                                                                                    |
|                            |                                     | Apply                                                                                                    |
|                            |                                     |                                                                                                    |
|                            |                                     |                                                                                                    |
|                            |                                     |                                                                                                    |
|                            | A Home 🗞 WAN                        | A Network ← SMS → WiFi                                                                                                    |

### مشاهده سیستم های متصل به مودم

از منوی پایین صفحه،گزینه WiFi و سپس از منوی دست چپ Station List را انتخاب کنید. در این قسمت میتوانید تمام سیستمهایی که در این لحظه به صورت وایرلسی به مودم متصل هستند را مشاهده کنید.

04GL134/00 (#8009043)98/11/+7

cs@shatel.ir

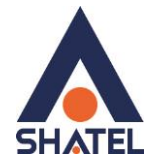

| ZyXEL<br>WiFi                     | FW Version : 1.00 (AAXF.0)C0 |             |       |       |            | SMA 🐢 o întil Rightel 🖪                             | 8) â 1 🔳   |
|-----------------------------------|------------------------------|-------------|-------|-------|------------|-----------------------------------------------------|------------|
| Basic                             | Station Lists                |             |       |       |            |                                                     |            |
| WPS<br>MAC Filter<br>Station List | 1<br>Total Num : 1           | *           |       |       |            | 10 v per page 1<br>MAC Address<br>d0:a6:37:9e:13:32 | 🔻 page 🕨 📂 |
|                                   |                              |             |       |       |            |                                                     |            |
|                                   |                              |             |       |       |            |                                                     |            |
|                                   | 🎢 Home 🛛 🗞 WAN               | I 👗 Network | 🗣 SMS | ېWiFi | ⊘ Security | " <sup>O</sup> System                               |            |

مسدود کردن دسترسی یک سیستم به مودم در زمان های خاص از منوی پایین صفحه، گزینه Security را انتخاب کرده و وارد سربرگ MAC Filter شوید. بر روی آیکون + کلیک کرده و در قسمت MAC Address ،source MAC سیستم مورد نظر را وارد کنید. روز و یا ساعت مورد نظر را انتخاب کنید. در صورتی که می خواهید تنها در این تاریخ و ساعت دسترسی به اینترنت سیستم مورد نظر قطع شود، گزینه BlackList و در

#### مسدود کردن دسترسی به یک URL خاص

از منوی پایین صفحه، گزینه Security را انتخاب کرده و وارد سربرگ Content Filter شوید. در این قسمت می توان دسترسی به URLهای مختلف را مسدود کرد.

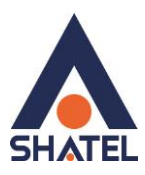

| ZyXEL    | FW Version : 1.0 | 10 (AAXF.0)CC |            |                |       |               |          |                       |                |          |
|----------|------------------|---------------|------------|----------------|-------|---------------|----------|-----------------------|----------------|----------|
| Security |                  |               |            |                |       |               |          | SIM 🐢                 | iull RighTei 🖪 | 🏵 🗂 1 🗷  |
| Firewall | Firewall         | IP Filter     | MAC Filter | Content Filter | ]     |               |          |                       |                |          |
|          | Enable UF        | L Filter      |            | On             |       |               |          |                       |                |          |
|          | Blacklist/\      | Vhitelist     |            | Blacklist      | Ŧ     |               |          | 10 🔻 per page         |                | page 🕨 🗭 |
|          |                  |               | Active     |                |       |               | URL      |                       | 0              |          |
|          | Total Num        | :1            |            |                |       |               |          |                       | e              | Apply    |
|          | 🏫 Home           | 9 🛛 🔊 WA      | N A        | Network •      | ● SMS | அ <b>WiFi</b> | Security | ∂ <sup>©</sup> System |                |          |
|          |                  |               |            |                |       | 21.15.0       |          |                       |                |          |

بر روی آیکون + کلیک کرده و در قسمت URL ، نام سایت مورد نظر را وارد کرده و Apply کنید.

با این انجام این تنظیماتدسترسی به سایت مورد نظر مسدود و پیغام Access Violation نمایش داده خواهد شد.

| / 🗋 Modem                             | Router    | × www.yahoo.com | × |  |
|---------------------------------------|-----------|-----------------|---|--|
| $\leftrightarrow \ \exists \ d \in A$ | i www.yah | oo.com          |   |  |

Access Violation

شکل 22

مشاهده ورژن مودم

از منوی پایین صفحه، گزینه System و سپس از منوی دست چپ About را انتخاب کنید. در این قسمت می توانید ورژن مودم و یا IMEI را مشاهده کنید. IMEI شماره سریال دستگاه است و شمارهای است که در کل شبکه GSM قابل ردیابی است.

cs@shatel.ir

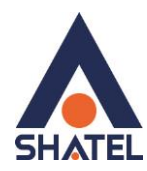

| ZyXEL F          | W Version : 1.00 ( | AAXF.0)C0 |             |                    |             |          |               |                  |
|------------------|--------------------|-----------|-------------|--------------------|-------------|----------|---------------|------------------|
| System           |                    |           |             |                    |             |          | sm 🐢 o înil R | ighTel 🖪 🕸 🛱 1 🖪 |
| About            | About              |           |             |                    |             |          |               |                  |
| Configuration    |                    |           |             |                    |             |          |               |                  |
| Firmware Upgrade | Device Name        |           | Modem Rout  | er Configuration N | lanager     |          |               |                  |
| Password         | IMEI               |           | 35377705054 | 46999              |             |          |               |                  |
| Date and Time    | 1000               |           |             |                    |             |          |               |                  |
| Help             |                    |           |             |                    |             |          |               |                  |
| Language         |                    |           |             |                    |             |          |               |                  |
| System Log       |                    |           |             |                    |             |          |               |                  |
| Reboot           |                    |           |             |                    |             |          |               |                  |
|                  |                    |           |             |                    |             |          |               |                  |
|                  |                    |           |             |                    |             |          |               |                  |
|                  |                    |           |             |                    |             |          |               |                  |
|                  |                    |           |             |                    |             |          |               |                  |
|                  |                    |           |             |                    |             |          |               |                  |
|                  |                    |           |             |                    |             |          |               |                  |
|                  |                    |           |             |                    |             |          |               |                  |
|                  | A Home             | 😵 WAN     | A Network   | 🐽 SMS              | <b>WiFi</b> | Security | ° System      |                  |

#### نحوه گرفتن Backup از تنظیمات مودم

برای گرفتن Backup از تنظیمات مودم و امکان برگرداندن تنظیمات در آینده میتوانید از منوی پایین صفحه System و سپس از منوی دست چپ، گزینه Configurationرا انتخاب کنید.

وارد سربرگ Backup شده و سپس بر روی دکمه Backup کلیک کنید.

| ZyXEL                                                                                                    | FW Version : 1.00 (A | AXF.0)C0 |                     |                  |             |          |                       |             |
|----------------------------------------------------------------------------------------------------|----------------------|----------|---------------------|------------------|-------------|----------|-----------------------|-------------|
| System                                                                                                    |                      |          |                     |                  |             |          | SIM 🐢 o î.ull RighTe  | 1 🖪 🏶 🗂 1 🗷 |
| About<br>Configuration<br>Firmware Upgrade<br>Password<br>Date and Time<br>Help<br>Language<br>System Log<br>Reboot | Configuration        | Backup   | Restore<br>Backup t | Reset to Default | n.<br>Backt | đ        |                       |             |
|                                                                                                    | r Home               | 🛞 WAN    | A Networ            | k 🔶 SMS          | ج، WiFi     | Security | ° <sup>D</sup> System |             |
|                                                                                                    |                      |          |                     |                  | ـكل 24      | <b>ث</b> |                       |             |

#### نحوه Restore كردن تنظيمات مودم

برای Restore کردن مجدد تنظیمات، میتوانید از منوی پایین صفحه System و سپس از منوی دست چپ، گزینه Configurationرا انتخاب کنید.

04GL134/00 (#8009043)9۶/۱۱/۰۲

cs@shatel.ir

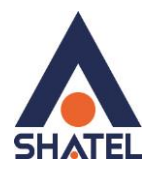

وارد سربرگ Restore شوید.

دراین صفحه با انتخاب دکمه Chose file آدرس فایلی را که در گذشته در سیستم خود ذخیره نمودهاید انتخاب کرده و بعد از آن با انتخاب گزینه Restore ، تنظیمات مودم خود را به حالت ذخیره شده در قبل بازگردانید.

| ZyXEL F                                                                           | W Version : 1.00 (AA)        | KF.0)C0 |         |                        |       |                   |                      |              |              |   |
|-----------------------------------------------------------------------------------|------------------------------|---------|---------|------------------------|-------|-------------------|----------------------|--------------|--------------|---|
| System                                                                            |                              |         |         |                        |       |                   | SIM                  | 🐢 0 📶 RighTe | <b>B</b> 🏶 A | 1 |
| About                                                                             | Configuration                | Backup  | Restore | Reset to Default       |       |                   |                      |              |              |   |
| Conngulation<br>Firmware Upgrade<br>Password<br>Date and Time<br>Help<br>Language | Configuration File<br>Status |         | Ready   | se File No file chosen | Resto | re                |                      |              |              |   |
| System Log<br>Reboot                                                              |                              |         |         |                        |       |                   |                      |              |              |   |
|                                                                                   |                              |         |         |                        |       |                   |                      |              |              |   |
|                                                                                   | A Home                       | & WAN   | 🗛 Netw  | OTK •• SMS             | 25 JS | ⊗ Security  <br>∴ | <sup>og</sup> System |              |              |   |

#### **Reset Factory**

برای بر گرداندن تنظیمات مودم به تنظیمات کارخانه،از منوی پایین صفحه System و سپس از منوی دست چپ، گزینه Configurationرا انتخاب کرده و وارد سربرگ Reset to Default شوید.

| ZyXEL F                                                                                                    | W Version : 1.00 (AA | XF.0)C0 |         |                  |        |          |          |                  |     |       |
|----------------------------------------------------------------------------------------------------|----------------------|---------|---------|------------------|--------|----------|----------|------------------|-----|-------|
| System                                                                                                    |                      |         |         |                  |        |          | SIM @    | 🔍 0 🗤 II RighTei | B 🔅 | â 1 🖪 |
| About<br>Configuration<br>Firmware Upgrade<br>Password<br>Date and Time<br>Help<br>Language<br>System Log<br>Reboot | Configuration        | Backup  | Restore | Reset to Default | Rese   | et       |          |                  |     |       |
|                                                                                                    | r Home               | S WAN   | A Netwo | rk 🗣 SMS         | ລ.WiFi | Security | ¢ System |                  |     |       |
|                                                                                                    |                      |         |         |                  | شكل 26 | 1        |          |                  |     |       |

با انتخاب گزینه Reset تمامی تنظیمات مودم به حالت اولیه بازگردانده خواهد شد.

cs@shatel.ir

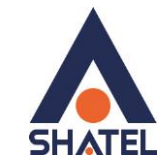

#### Upgrade کردن Firmware مودم

برای Upgrade کردن Firmware مودم،از منوی پایین صفحه System و سپس از منوی دست چپ، گزینه Firmware upgrade را انتخاب کنید. upgrade را انتخاب کنید.

| System                            |                     |                                     | si 🐢 o ĥali RighTel 🖪 🔅 🏛 1 🎚 |
|-----------------------------------|---------------------|-------------------------------------|-------------------------------|
| About                             | Firmware Upgrade    |                                     |                               |
| Configuration<br>Firmware Upgrade | File name<br>Status | Choose File No file chosen<br>Ready |                               |
| Password                          |                     |                                     | Upgrade                       |
| Date and Time                     |                     |                                     |                               |
| Help                              |                     |                                     |                               |
| Language                          |                     |                                     |                               |
| System Log                        |                     |                                     |                               |
| Reboot                            |                     |                                     |                               |

شكل 27

دراین صفحه با انتخاب Browse آدرس فایل Upgrade را وارد کرده و بر روی Upload کلیک کنید. بعد از انجاماین کار مودم یک بار Reboot خواهد شد.

#### تغيير Password كنسول مودم

برای تغییر پسوورد ورود به کنسول مودم از منوی پایین صفحه System و سپس از منوی دست چپ، گزینه Password را انتخاب کنید.

دراین صفحه Select the user change password را Admin انتخاب کرده و پسوورد قبلی را در Old Password ، پسوورد جدید را در New Password و مجددا پسوورد جدید را در Retype new password وارد کرده و بر روی Apply کلیک کنید.

| ZyXEL                                                                   | W Version : 1.00 (AAXF.0)                                           | 20                         |         |        |        |            |                       |                 |         |
|-------------------------------------------------------------------------|---------------------------------------------------------------------|----------------------------|---------|--------|--------|------------|-----------------------|-----------------|---------|
| System                                                                  |                                                                     |                            |         |        |        |            | SIM                   | 🔎 0 📶 RighTel 🖪 | 🏽 🗿 1 🚨 |
| About<br>Configuration<br>Firmware Upgrade<br>Password<br>Date and Time | Password<br>Select the user to chan<br>Old password<br>New password | ge p <mark>asswor</mark> d | admin   | T      |        |            |                       |                 |         |
| Help<br>Language<br>System Log<br>Reboot                                | Retype new password                                                 |                            |         |        |        |            |                       |                 | Apply   |
|                                                                         | 1 Home                                                              |                            | Network | •• SMS | ی WiFi | ⊙ Security | ∂ <sup>©</sup> System |                 |         |
|                                                                         |                                                                     |                            |         |        | شکل 28 |            |                       |                 |         |

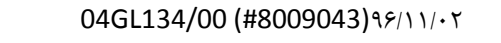

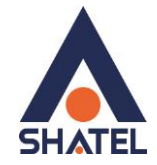

#### Reboot کردن مودم

برای Reboot کردن مودم، از منوی پایین صفحه System و سپس از منوی دست چپ، گزینه Reboot را انتخاب کنید. با انتخاب این گزینه،پیغامی مبنی بر اطمینان از Reboot مودم نمایش داده خواهد شد که با انتخاب گزینه OK مودم Reboot می شود.

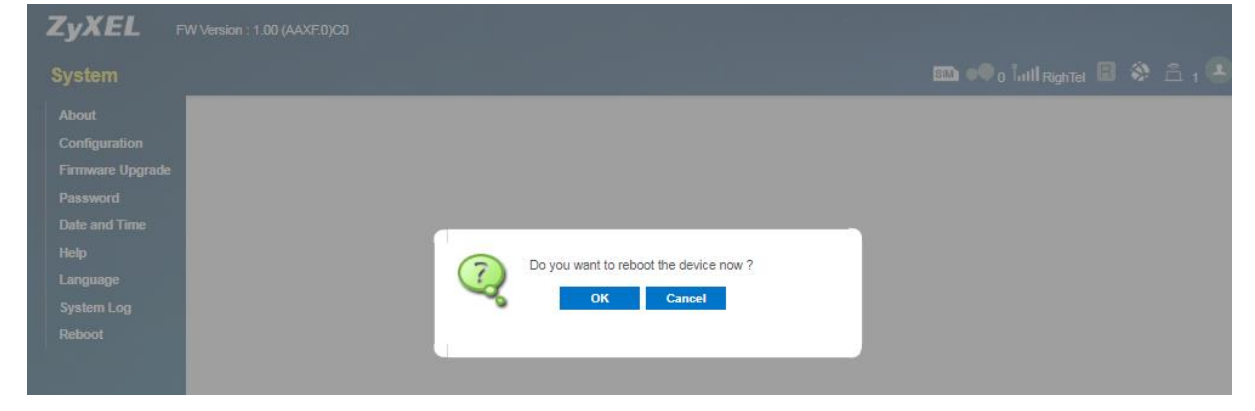

شكل 29